(ویژه اساتید راهنما و دانشجویان تحصیلات تکمیلی دانشکده مهندسی نساجی)

#### عملیات نامنویسی و ورود اساتید به سامانه همانند جو

اساتید برای ورود به سامانه می توانند از طریق لینک (<u>https://irandoc.ac.ir</u>) اقدام نمایند که صفحه پایین برایشان قابل مشاهده خواهد بود.

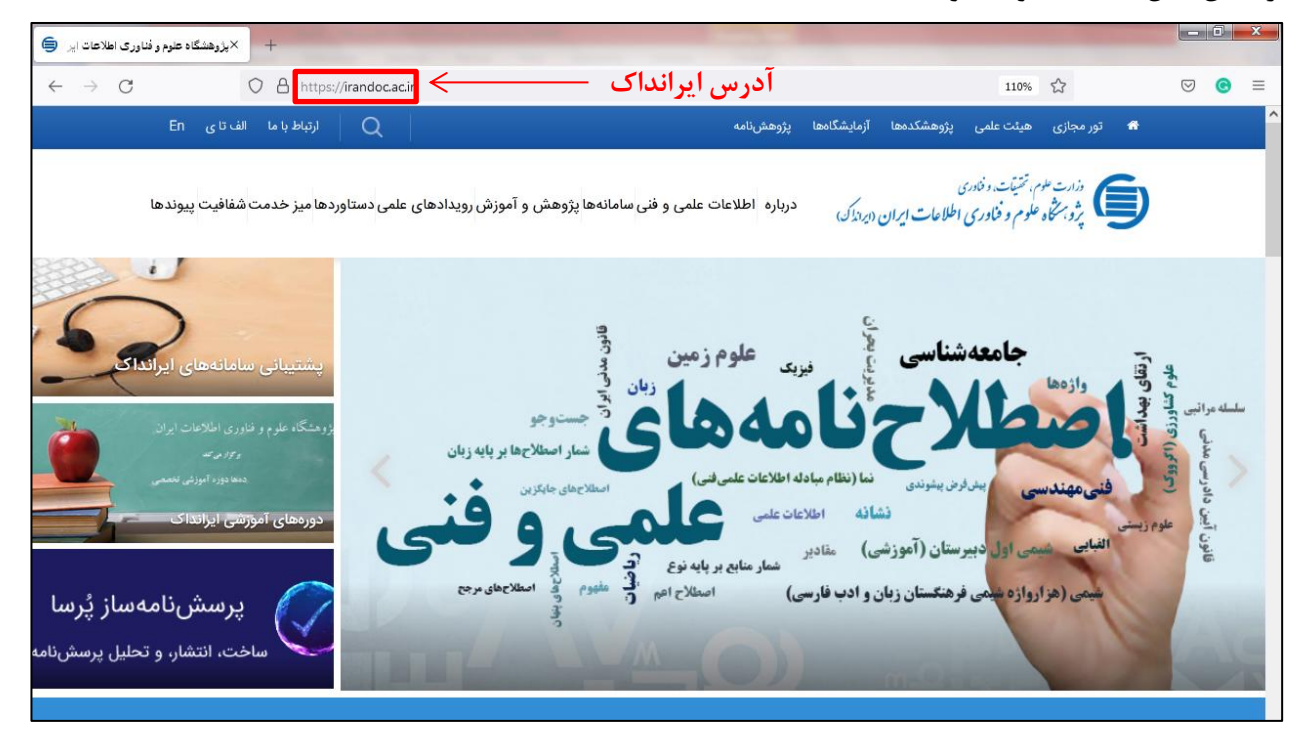

تمامی سامانههای ایرانداک در قسمت پایین صفحه اصلی سایت قابل مشاهده است. بنابراین اساتید می توانند سامانه همانندجو در پایین صفحه را انتخاب نمایند. یا اینکه بهطور مستقیم وارد سامانه همانندجو به آدرس (<u>https://tik.irandoc.ac.ir</u>) شوند

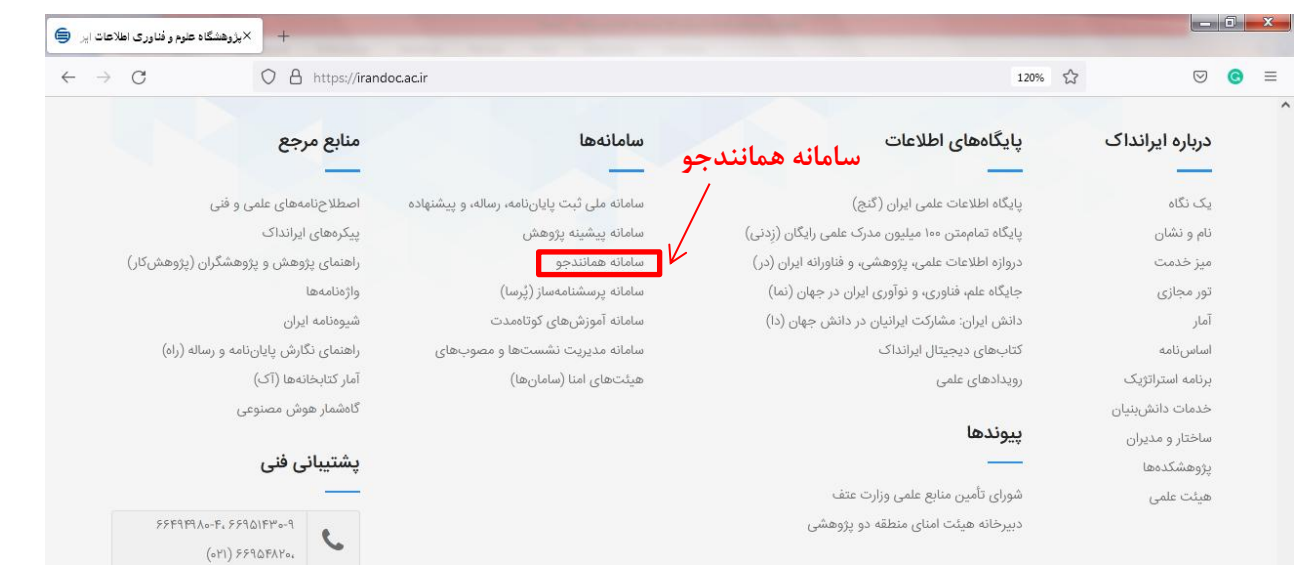

تمامی اساتید دانشگاه صنعتی اصفهان در سامانه همانندجو از طریق دفتر علـمسـنجی معاونـت پژوهشـی دانشـگاه (خانم دهقان پور داخلی ۱۹۷۵) عضو شدهاند و خودشان نمیتوانند اقدام به نامنویسی نمایند. بنابراین کـافی اسـت همانند شکل زیر دکمه ورود را فشار دهند.

(ویژه اساتید راهنما و دانشجویان تحصیلات تکمیلی دانشکده مهندسی نساجی)

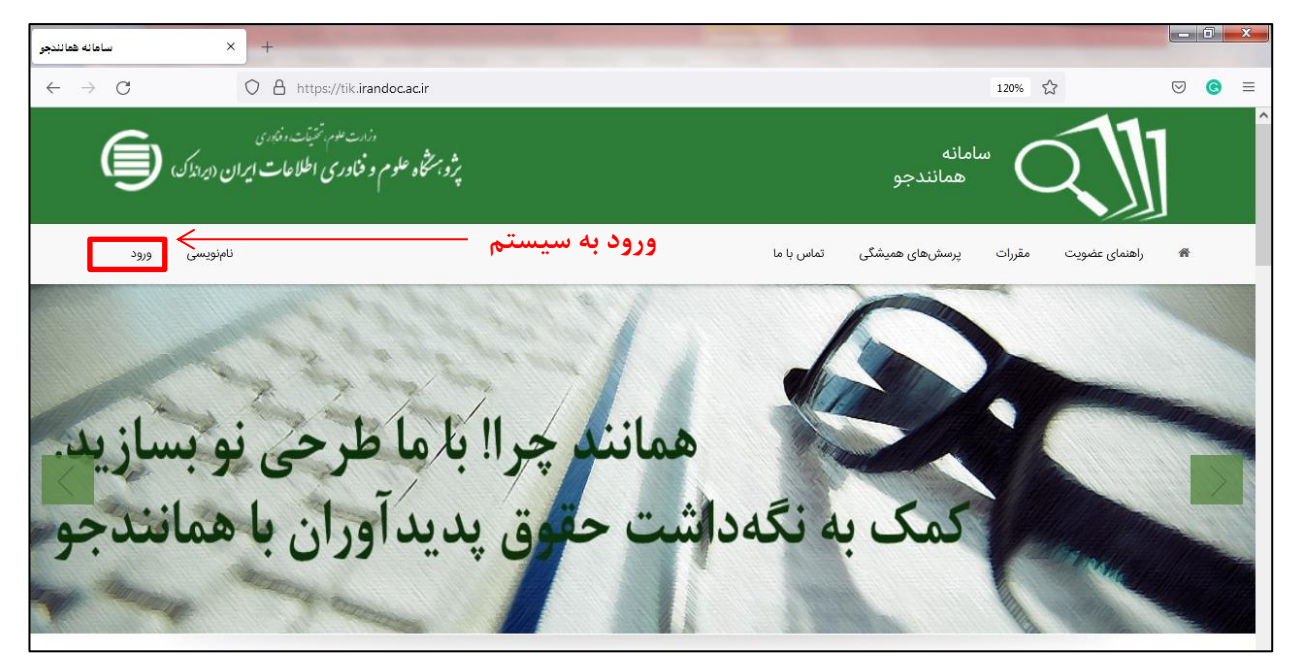

اساتید اگر یوزر و پسورد داشته باشند میتوانند با وارد کردن آن وارد سامانه شوند. درصورتی که این موارد در دسترس نباشد، میتوانند از گزینه گذرواژه را فراموش کردهام عمل نمایند تا جزئیات برایشان ایمیل شود. درصورتی که با درج آدرس به صورت cc.iut.ac.ir@... و نیز iut.ac.ir@... گزینه ایمیل نامعتبر توسط سامانه رؤیت شد با دفتر علم سنجی دانشگاه (خانم دهقان پور داخلی ۱۹۷۵) تماس گرفته تا عضویت استاد مربوطه در سامانه توسط نماینده دانشگاه انجام گیرد.

| $\leftarrow \rightarrow C$ | O  https://tik.irandoc.ac.ir/User/Login                                |                          |                    | 90%                  | $\bigtriangledown$ | ⊜ ≡ |
|----------------------------|------------------------------------------------------------------------|--------------------------|--------------------|----------------------|--------------------|-----|
| Ć                          | داند عدم تنیند. دند.<br>پژوبنتگاه علوم و فناوری اطلاعات ایران (تداندک) |                          | سامانه<br>همانندجو |                      |                    |     |
| ود                         | ئامتويسى ورو                                                           | ماس يا ما                | پرسشهای همیشگی تم  | راهنمای عضویت مقررات | #                  |     |
| چک شود                     | صورت cc.iut.ac.ir@cc.iut.ac.ir@                                        | د که هر دو فرمت ایمیل به | ی (توجه شوه        | ایمیل دانشگاه        | آدرس               | درج |
|                            |                                                                        |                          | ورود               |                      |                    |     |
|                            |                                                                        | Email                    | رايانامه           |                      |                    |     |
|                            |                                                                        | Password                 | گذرواژه            |                      |                    |     |
|                            | ورود                                                                   | 🗌 مرا به یاد بسیار.      | ہ ہ                | درج گذرواژ           |                    |     |
|                            | ئامۇرىسى                                                               | موش کردهام.              | گذرواژهام را فرا   |                      |                    |     |
|                            |                                                                        |                          |                    |                      |                    | _   |

اساتید با ورود به سامانه، صفحه زیر را میتوانند ببینند. اساتید بایـد **شناسه ۵ حرفی** را در اختیـار دانشـجو بـرای همانندجویی قرار دهند. **توجه شود اساتید به هیچوجه اطلاعات کاربری خود را در اختیار دانشجویان قـرار** ندهند، فقط و فقط شناسه ۵ حرفی در اختیار دانشجویان قرار داده شود.

لازم به ذکر اساتید از طریق درخواست تازه میتوانند همانندجویی پروپوزالهای دانشجویان تحت راهنمایی خـود را انجام دهند. <mark>پیشنهاد می شود همانندجویی توسط منوی کاربری دانشجویان انجام گیرد و اساتید این امـر</mark> را برای دانشجویان انجام ندهند. چون موجب مشکلاتی در زمان فارغ تحصیلی دانشجویان خواهد شد.

(ویژه اساتید راهنما و دانشجویان تحصیلات تکمیلی دانشکده مهندسی نساجی)

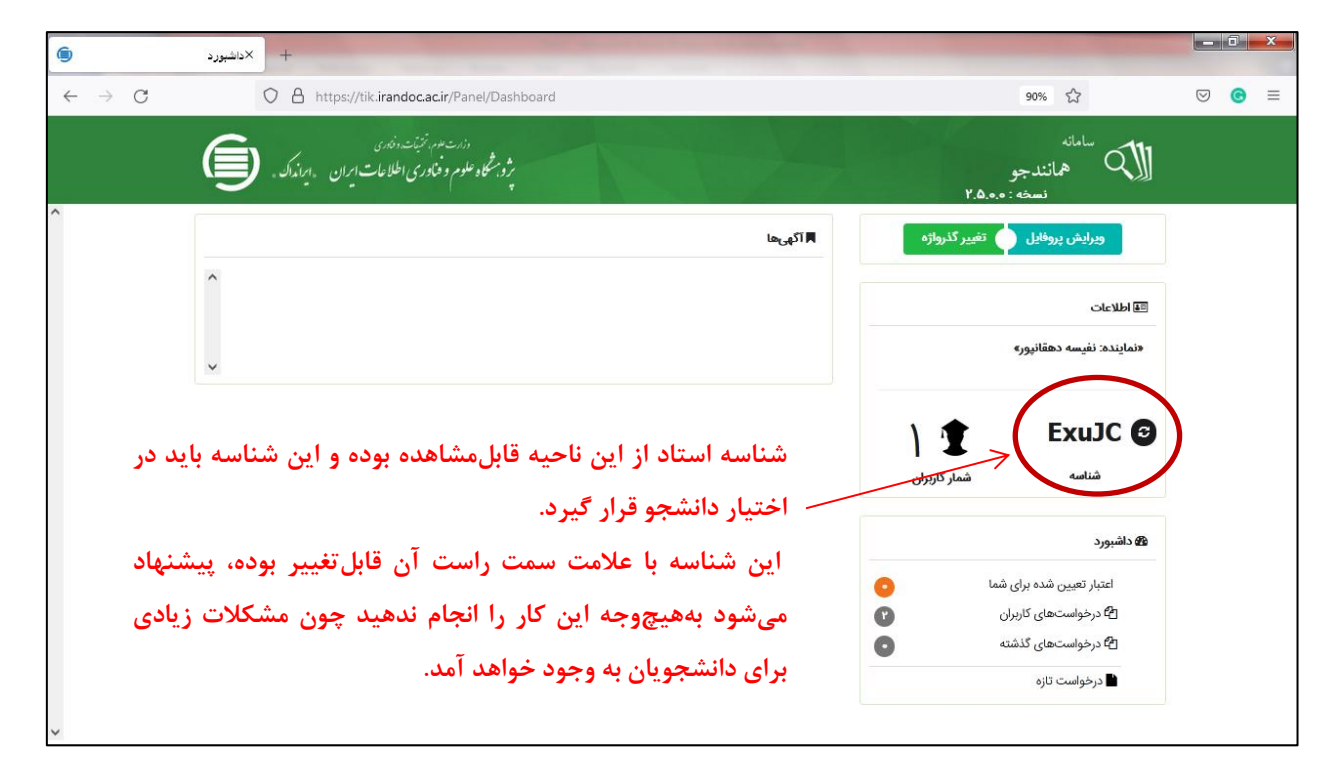

(ویژه اساتید راهنما و دانشجویان تحصیلات تکمیلی دانشکده مهندسی نساجی)

#### عملیات نامنویسی و ورود دانشجویان به سامانه همانند جو

دانشجویان برای ورود به سامانه ایرانداک میتوانند از طریق لینک (<u>https://irandoc.ac.ir</u>) اقدام نمایند. تمامی سامانههای ایرانداک در قسمت پایین صفحه اصلی سایت قابل مشاهده است. بنابراین دانشجویان میتوانند سامانه همانندجو در پایین صفحه را انتخاب نمایند. یا اینکه بهطور مستقیم وارد سامانه همانندجو به آدرس (<u>https://tik.irandoc.ac.ir</u>) شوند (تصاویر در قسمت راهنمای اساتید قابل مشاهده است). دانشجویان برخلاف اساتید باید در سامانه به شکل زیر نامنویسی نمایند.

| $\leftarrow \  \   \rightarrow \  \   G$ | O A https://tik.irandoc.ac.ir                                       |                                    |                             | 110%                 | ${igsidential}$ | . ■ |
|------------------------------------------|---------------------------------------------------------------------|------------------------------------|-----------------------------|----------------------|-----------------|-----|
|                                          | دند علوم نتینه دند.<br>وبرخه علوم و فناوری اطلاعات ایران (ایرانداک) |                                    | امانه<br>همانندجو           |                      |                 | ^   |
|                                          | نامنویسی ورود                                                       | نامنویسی در سیستم _                | پرسشهای همیشگی تماس با ما   | راهنمای عضویت مقررات | *               |     |
| دوسی)                                    | از خوی بد کاستی <sup>(فرا</sup><br>علمی با همانندجو                 | ِاستی همی گیرد<br>از بدرفتاریهای : | ل و افزونی و ر<br>پیشگیری ا | بزرگی                |                 |     |

با زدن دكمه نامنويسي وارد صفحه جديد به شكل زير خواهيد شد. بنابراين بهصورت كاربر حقيقي نامنويسي نماييد.

| + ×ئامۇرىسى                                                                                                    |                                                                                                    |
|----------------------------------------------------------------------------------------------------|----------------------------------------------------------------------------------------------------|
| $\leftrightarrow \rightarrow \mathbf{C}$ $\bigcirc$ $\land$ https://tik.irandoc.ac.ir/User/SignUp                                                                                                    | 110% 公 🙂 🖲 =                                                                                                    |
| ناماویسی ورود                                                                                                    | راهنمای عضویت مقررات پرسش های همیشگی تماس با ما                                                                                                    |
| <b></b>                                                                                                    |                                                                                                    |
| درخواست عضویت شخص حقوقی<br>مؤسسه آموزشی پژوهشی و فناوری نشریه ادواری همایش                                                                                                    | نام نویسی شخص حقیقی<br>دانشجو نویسنده مقاله مجله نویسنده مقاله همایش نویسنده کتاب                                                                                                    |
| نمايندة گرا <b>مى!</b><br>خواهشمند است پيش از پر كردن كاربرگ نامانويسى توجه فرماييد<br>جيت نامانويسى در سامانه همانندچو، و اضافه شدن به ليست مؤسسات حقوقى<br>بايستى طى معرفى نامه از طرف رياست محترم آن مؤسسه اطلاعات را پر و نامه<br>را الصاق و ارسال نماييد. | کاربر گرامی!<br>خواهشمند است پیش از پر کردن کاربرگ نامنویسی توجه فرمایید<br>اطلاعاتی که وارد میکند، اطلاعات هویتی شماست، بنابراین آنها را کامل و<br>اطلاعات هویتی (مانند شماره ملی)، شماره تلفن همراه و رایانامه (ایمیل) دیگران<br>را به کار نیرید<br>شماره ملی و رایانامه (ایمیل) را نمیتوان ویرایش کرد. پس در وارد کردن آنها<br>قامنو مسی دانشجو می |
| <b>برو</b><br>مۇسسە فعال تا سال ۱۶۰۰                                                                                                    | بر و ۲۰٬۰۰۰ کاربر المانویسی شده تا سال ۱۴۰۰ کاربر                                                                                                    |

در فرم زیر نامنویسی خود را تکمیل نمایید. حتماً از ایمیل دانشگاهی خود برای نامنویسی استفاده نمایید و از ایمیلهای متفرقه بههیچوجه استفاده نکنید.

(ویژه اساتید راهنما و دانشجویان تحصیلات تکمیلی دانشکده مهندسی نساجی)

| اطلاعات شخص حقوقی<br>اطلاعات مؤسسه را وارد کنید. | اطلاعات<br>خواهشمند است اطلاعات خود را درست وارد کنید. |
|--------------------------------------------------|--------------------------------------------------------|
|                                                  | شهروند غير ايرانی هستم                                 |
|                                                  | شماره ملی *                                            |
|                                                  | نام *                                                  |
|                                                  | نام *<br>خانوادگی                                      |
| جنسيت انتخاب                                     | نام پدر *                                              |
| تاریخ تولد روز ۷ ماه ۷ سال ۷                     | تلغن *<br>همراه                                        |

دانشجویان پس از ورود به سامانه با صفحه زیر روبرو خواهند بود که با توجه به مقطع تحصیلی میتوانند برای درخواست موردنظر خود اقدام نمایند. در ادامه سعی خواهد شد تا روند همانندجویی پیشنهاد پروپوزال ارشد توضیح داده شود. البته لازم به ذکر است ازاین پس همانندجویی برای متن کامل پایان نامه کارشناسی ارشد، پیشنهاد پروپوزال دکتری و رساله دکتری نیز باید انجام شود که مراحل کلی این فرآیندها تفاوتی با یکدیگر ندارند.

| Ē    | مانت موانی نشد.<br>بر و همگاه علوم و فکاری اطلاعات ایران . ایدانک .<br>بر و همگاه علوم و فکاری اطلاعات ایران . ایدانک .                                                                                                    | الک <sup>سامانه</sup><br>نسخه : ۲.۵.۰۰ نسخه                    |
|------|----------------------------------------------------------------------------------------------------|----------------------------------------------------------------|
| n    | 🕅 آگویها<br>۲۹- کاربر گرامی دفاطمه سادات موسویه به سامانه همانندجو خوش آمدید.                                                                                                    | وورايش وروانايل 🧄 تغيير كدروازه                                |
| ×    |                                                                                                    | <ul> <li>که دانشورد</li> <li>کار درخواست. های گذشته</li> </ul> |
| (LAN | پایان نامه کارشامی ارشد<br>این نامه کارشامی ارشد<br>المسال<br>المسال<br>المسا | پیشهنده (پرویوزار) گزارش طرح پروهشی<br>کارشناس توقید<br>ا      |
|      | 4)0 Config6ys 4)0 Config6ys 4)0 Config6ys                                                                                                    | درخواست تازه<br>کتاب                                           |
|      | خواست همانندجویی پروپوزال ارشد                                                                                                    | در.                                                            |

دانشجو با انتخاب گزینه بالا، با صفحه زیر روبرو خواهد بود که باید در نوع متن ارسالی گزینه متن کامل پیشنهاد (پروپوزال) کارشناسی ارشد را انتخاب نماید و سپس به گام بعد برود.

|                                                                       | W -4 Jeanor                                                                     | 0.2 |
|-----------------------------------------------------------------------|---------------------------------------------------------------------------------|-----|
| داری موانیان الداره ال<br>بژوشگو هم و فکاری اطلامات ایران ، ایداندک . | سامانه<br>نسخه :                                                                |     |
| ويرايش يروقايل تغيير كذروازه خروج                                     | کالمبورد 🚯 درخواست نازه                                                         |     |
| المثل به<br>المثاني مشاور جماع الم                                    | نوغ درخواست این درخواست این بوده هما<br>نوع درخوست هو زاده این بوده مو زارد آین |     |
| v                                                                     | نوع درخواست<br>پیشنهاده (پروپیوالی) کارشناسی ارشد                               |     |
| v                                                                     | نوع متن أرسالي متن كامل پيشنهاده (پرويوزال) كارشناسي ارشد                       |     |
| sal pu                                                                |                                                                                 |     |
|                                                                       |                                                                                 |     |

(ویژه اساتید راهنما و دانشجویان تحصیلات تکمیلی دانشکده مهندسی نساجی)

در صفحه بازشده زیر در قسمت عنوان متن، عنوان دقیق پروپوزال درج گردد. در قسمت متن همانندجویی نیز متن کامل پروپوزال جاینشانی شود و سپس به گام بعد بروید. توجه: در جاینشانی متن همانندجویی دقت شود تا متنها بههمریخته نباشد و درصورتی که از برنامه word جای-نشانی مینمایید حتماً دقت شود تا نیمه فاصلهها در متن از بین بروند و بهصورت فاصله /یا چسبیده باشند. همچنین مواردی همچون شکلها و مراجع در متن همانندجویی آورده نشود.

| ورو می ماند میر افتار اداری<br>بروه شکاه علوم و فقاری اطلاعات بران ، برایدکو .                                                                                                    | A CONTRACT                                                                                                    | سامانه<br>همانندجو<br>نسخه : ۰.۰ ۵.۰                                                                                                    |                 |
|----------------------------------------------------------------------------------------------------|----------------------------------------------------------------------------------------------------|----------------------------------------------------------------------------------------------------|-----------------|
| وبرایش پروفایل تغییر گذرواژه خروج                                                                                                    |                                                                                                    | وداشبورد 🖻 درخواست تازه                                                                                                    |                 |
| Conditions and the second second seco | نوفته شما (رسال )<br>من نوفته خود وارد کند                                                                                                    | نوع درخواست<br>نوع درخواست خود را انتخاب کنید.                                                                                                    | عنوان دقيق      |
| راهندی ارسال درخواست<br>- عنوان خود را در کند (متری مدن) بورسید.<br>- ای مدن هماندی در این (در این رای ممانیدوس) از قبل ورد                                                                                                    | از استنج نوتا برای جداسازی الایند+های نقتی از آب                                                                                                    | عنوان متن<br>تولید الیاف کرین مغناطیسی یا ساختار سه بعدی                                                                                                    | پاياننامە       |
| اینی و استان میرد.<br>• با التخاب قایل ورد خود به صورت خودگار متن همانندی شما داخل<br>کادر میرودام قرار میگیرد.                                                                                                    | 🖉                                                                                                    | متن برای همانندچویی                                                                                                    |                 |
| در میرش که مورد معنی مدن را کی کنید دیگر علیا به انتخاب<br>از هلی ورد نیست:                                                                                                    | برایی ایرایی ایرایی ایرایی ایرانی از انتخابی اورانی را به دنان کرد (لولی)<br>خصارات زیادی می مولی و انتخابی اورانی را به دنان کرد (لولی)<br>دردانها تاکین ورش های میداری روش های میرانی در ایرانی میکاریی مورانی<br>ما های شاهری ایرانی و میران و ایرانی و میران و ایرانی موارد ایرانی مورانی<br>در وی کردی توجهای زیادی را به درسال اقتصادی استفاده از بسماند<br>می رسد (ایرا را با توجه به مسال اقتصادی استفاده از بسماند | البراد الاردان الاردان الاردان الاردان المردان المردان المردان المردان المردان المردان المردان المردان المردان<br>المن دريان حال منابع والمايانيون ما والمردان المردان<br>درجة جامد كنية ها و استقدام والمردان المردان<br>بالت هاي المردان المردان المردان المردان<br>المايت استقاده مجدد بسيار خاص به قد | متن پروپوزال    |
| and the sound to                                                                                                    | IFYY : Cla                                                                                                    | 21.242°                                                                                                    | بهطور دقيق وأرد |

در صفحه جدید، آدرس دقیق ایمیل و شناسه استاد راهنمای خود را وارد نموده و دکمه تائید شناسه را بزنید درصورتی که اشتباه باشد سیستم پیام خطا میدهد که باید اصلاح نمایید (توجه شود آدرس ایمیل اساتید دانشگاه صنعتی اصفهان به دو شکل cc.iut.ac.ir@... یا iut.ac.ir@... بوده، بنابراین هر دو حالت را چک نمایید). حال میتوانید وارد گام بعدی شوید.

| نبانداند.<br>ری اطلاعات ایران . به نداند. 🌍 | داری سر در<br>برور شکاه علوم و دند               |                                                               | مانانه<br>۲.۵۰۰۰ همانندجو                      |
|---------------------------------------------|--------------------------------------------------|---------------------------------------------------------------|------------------------------------------------|
| ی پروفایل تغییر گذروازه خروج                | ويرايش                                           |                                                               | کرخواست تازه 🖌 درخواست تازه                    |
| د مادانی<br>۲۰۰۰ میلود میلود                | ارسال به<br>ننیجه همانندجویی را به کجا میقومتید؟ | نوشته شما<br>سن نوشته هود را وارد کید                         | نوع درخواست<br>نوع درخواست خود را انتخاب کنید. |
|                                             | ود را وارد کنید.                                 | knasouri@cc.iut.ac.ir<br>مسعله منابذها، باتنار (ليما) مانانده | راياتامه استاد راهنما/ نماينده مؤمسه           |
|                                             | د کنید.                                          | ExuJC<br>شناسه استاد راهنما/ نماینده مؤسسه خود را وارا        | شتاسه                                          |
| تأييد شناسه                                 |                                                  |                                                               |                                                |
| و کام پیش ← کام بعد<br>-                    |                                                  |                                                               |                                                |

در صفحه جدید، پرداخت مستقیم را انتخاب نمایید و هزینه را پرداخت نمایید.

| $\leftarrow \rightarrow \times$ | O A https://tik.irandoc.ac.ir/Assignment/Se | endDocument/400                                                            |                                       |                                                              | Q. Search                                      |           | ⊚ 🛃 ≡ |
|---------------------------------|---------------------------------------------|----------------------------------------------------------------------------|---------------------------------------|--------------------------------------------------------------|------------------------------------------------|-----------|-------|
|                                 |                                             | رزرت مدمه نزینته، زندری<br>برورشگاه علوم و مناوری اطلاعات ایران ۱۰ میراندا |                                       |                                                              | س <sup>امانه</sup><br>هانندجو<br>. ه.ه.ه       | ا<br>منسن |       |
| ^                               | خروج                                        | ويرايش پروفايل تغيير گذرواژه                                               |                                       |                                                              | درخواست تازه 🕼                                 |           |       |
|                                 | م<br>المیتانین                              | یرداخت<br>میلیسیده<br>جگونه پرداخت                                         | ارسال به<br>نتیجه همانندجویی را به کچ | <b>نوشته شما</b><br>سن نوشته خود را وارد کنید                | نوع درخواست<br>نوع درخواست خود را انتخاب کنید. |           |       |
|                                 |                                             | ¥                                                                          |                                       | يرداخت مستقيم                                                | نوع پرداخت                                     |           |       |
|                                 | ذخيره                                       | 😝 گام پیش 👌                                                                | ریق درگاه                             | ت انتخاب نکردن حساب اعتباری می بایست از ط<br>اقدام نمایید. » | مانده اعتبار « در صور<br>پرداخت                |           |       |
|                                 |                                             |                                                                            |                                       |                                                              |                                                |           |       |

(ویژه اساتید راهنما و دانشجویان تحصیلات تکمیلی دانشکده مهندسی نساجی)

پس از پرداخت، در قسمت داشبورد و درخواستهای گذشته میتوانید نتیجه بررسی درخواست را بـهصورت زیـر مشاهده نمایید. **همچنین موارد ذیل در کاربری استاد راهنما نیز قابل مشاهده است**.

| 3         |               | , accordence                      | *             | 1997 - P. 🖥 |         | 다섯 탄생은 공             | نبو<br>نسخه : ۲.۵.۰.۰ |                       |
|-----------|---------------|-----------------------------------|---------------|-------------|---------|----------------------|-----------------------|-----------------------|
| خروج      | بير گذرواژه   | ں پروفایل تغب                     | ويرايش        |             |         | 🖹 درخواست تازه       | درخواستهای گذشته      | ورد >                 |
| ىي        | صد همانن<br>ا | زئیات در<br>ر                     | ?             | دم همانندی  | گواهی ع | در اینجا رها کنید    | یک ستون آن را کشیده و | ای گروه بندی بر اساس  |
| مانندی    | درصد ه        | دریافت دریاف<br>مدرک فایل<br>اعلی | دیدن<br>نتیجه | تا ۴<br>در  | Ŧ       | همانندجویی برای      | ىتن 🔻                 | عنوان ه               |
| مانندی    | ua o%         | 📩                                 | ٩             | 1400/10/19  |         | دانشگاه صنعتی اصفهان | يسي با ساختار سه ب    | وليد الياف كربن مغناط |
| فت مستقيم | يرداء         | * 0                               | 0             | 11600/10/19 |         | دانشگاه صنعتی اصفهان | یسی با ساختار سه ب    | وليد الياف كربن مغناط |

نمونه گواهی عدم همانندی به صورت زیر خواهد بود که برای ثبت در گلستان می توانید استفاده نمایید.

| وزرت طرم میتیات وقاری<br>پژونگاه علوم و فاوری اطلاعات ایران شماره در خواست تاریخ ۱۴۰۰/۱۰/۱۹                            |
|----------------------------------------------------------------------------------------------------|
| الاامان<br>به نام قدا                                                                                                  |
| بالشيمانين                                                                                                    |
| تر را ساین بیشگیری و مقابله با تقلب در تهیه آثار علمی (مصوب ۳۱ مرداد ۱۳۹۲ مجلس شورای اسلامی)                           |
| و آیین نامهٔ اجرایی آن (شمارهٔ ۲۱۲۱۲)ت۵۰۵ مصوب ۲۳ مرداد ۱۳۹۸ هینت وزیران)                                              |
| و ایین نامه شماره ۱۹۵۲۱/و تاریخ ۲ ادر ۱۳۹۵ وزارت علوم، تحقیقات، و فناوری                                               |
| باسلام و احترام                                                                                                    |
| نوشتار بارگذاری شده در سامانه همانندجو (دارای ۱۷۲۲ واژه) در تاریخ ۱٤۰۰/۱۰/۱۹ با نام:<br>بیسید                          |
| ویکی کربن بیشتی با ساختی عدی از استی برای جد از کار این از استی از این از این از این از این از این از از ا             |
|                                                                                                    |
| N. N. N. N. N. N. N. N. N. N. N. N. N. N                                                                               |
| شناسه همانندجه                                                                                                    |
| به درخواست خانم / آفای فاطعه سادات موسوی                                                                               |
| با شمارهٔ ملی / گذرنامه به مسیح مسیح و درصد همانندی                                                                    |
| دارای • ( <b>صفر</b> ) <b>درصد ه</b> مانندی با منابع دیگر در پایگاه های ایرانداک است.                                  |
| برای دیدن همانندی های متن بیار گذاری شده با منسایع دیگر(اگر داشتسه باشید) می توانید بیه نشسانی                         |
|                                                                                                    |
| ucz404de-1024-44e3-9/9a-fit3ababa9/2 بروید و ساسه https://tik.irandoc.ac.if/Assignment/Hamanandjoo                     |
| را وارد کنید. فایل تمام متن نوشتار بارگذاری شده و همانندی های آن با منابع دیگر (اگر داشته باشد) نیز در کارپوشــــه<br> |
| شما در سامانه همانندجو در دسترس است. آن را تایید کنید.                                                                 |
| برای دریافت اطلاعات بیشتر با رایانامهٔ info@tik.irandoc.ac.ir، تلفن شمارهٔ ۰۲۱۱٬۶۹۹۵٬۲۱۱) در روزهای کــاری از          |
| ساعت ۸ تا ۱۶، و تلفن شمارهٔ ۱۹۹۰۲۷۹۴۴۶۰ در روزهای کاری از ساعت ۱۶ تا ۱۸ و در روزهای پنج شنبه از ساعت                   |
| ساعت ۸ تا ۱۸ تماس بگیرید. ایـــرانداک خدمت به کاربران را افتخــار مــی داند و از اینکــه سامانهٔ همانندجو را بـه       |
| کار می برید، از شما سپاسگزار است.<br>فرهاد سیزهی                                                                       |
| راهبر سامانة همانتداجو                                                                                                 |
|                                                                                                    |
| (غاز نیم قرن دوم قدما <i>ت ا</i> رزشمند ایراندات به علم، مناوری، و تواوری قرامی باد (۲۳۹۲– ۱۳۹۸)                       |